## HOW TO INVITE OTHERS TO A ZOOM MEETING

1.) Go to zoom.us and sign in with your username and password. Click on My Account. Then click "Meetings."

| → C a us04web.zoom.us                                                                                                    |                                                                                                    |                                                                                                    |                    |                                                                           | н                                                                                                    | and the state of the |
|----------------------------------------------------------------------------------------------------|----------------------------------------------------------------------------------------------------|----------------------------------------------------------------------------------------------------|--------------------|---------------------------------------------------------------------------|----------------------------------------------------------------------------------------------------|----------------------|
|                                                                                                    |                                                                                                    |                                                                                                    |                    | REQUEST A DEMO                                                            | 1.888.799.0125 RESO RCES - SUP                                                                                                    | PORT                 |
| SOLUTIONS - PL                                                                                                    | LANS & PRICING CONTACT SALES                                                                                                    |                                                                                                    |                    | JOIN A MEETING                                                            | G HOST A MEETING + MY ACCO                                                                                                    | SUNT                 |
|                                                                                                    |                                                                                                    |                                                                                                    |                    |                                                                           |                                                                                                    |                      |
|                                                                                                    |                                                                                                    |                                                                                                    |                    |                                                                           |                                                                                                    |                      |
| W                                                                                                    | ebinar: Zoor                                                                                                    | Phone Expansion                                                                                                    |                    |                                                                           |                                                                                                    |                      |
| 20                                                                                                    | d Introductic                                                                                                    | nl                                                                                                    |                    |                                                                           |                                                                                                    |                      |
| Tuesd                                                                                                    | day March 17th at 3PM GMT                                                                                                    | ///.                                                                                                    |                    |                                                                           |                                                                                                    |                      |
|                                                                                                    |                                                                                                    |                                                                                                    |                    |                                                                           |                                                                                                    |                      |
| Reg                                                                                                    | pster Now                                                                                                    |                                                                                                    |                    |                                                                           |                                                                                                    |                      |
|                                                                                                    |                                                                                                    |                                                                                                    |                    |                                                                           |                                                                                                    |                      |
|                                                                                                    |                                                                                                    |                                                                                                    |                    |                                                                           |                                                                                                    |                      |
|                                                                                                    |                                                                                                    |                                                                                                    |                    |                                                                           |                                                                                                    |                      |
|                                                                                                    |                                                                                                    |                                                                                                    |                    |                                                                           |                                                                                                    |                      |
|                                                                                                    |                                                                                                    |                                                                                                    |                    |                                                                           |                                                                                                    |                      |
|                                                                                                    |                                                                                                    | One Consistent Ente                                                                                                    | rprise Experience. |                                                                           |                                                                                                    |                      |
|                                                                                                    |                                                                                                    |                                                                                                    |                    |                                                                           |                                                                                                    |                      |
|                                                                                                    |                                                                                                    |                                                                                                    |                    |                                                                           |                                                                                                    |                      |
|                                                                                                    |                                                                                                    |                                                                                                    | િ                  |                                                                           |                                                                                                    |                      |
|                                                                                                    |                                                                                                    |                                                                                                    |                    |                                                                           |                                                                                                    |                      |
|                                                                                                    |                                                                                                    |                                                                                                    |                    |                                                                           | () Hel                                                                                                    |                      |
|                                                                                                    | Meetings                                                                                                    | Video Webinar Conference                                                                                                    | Rooms Phone System | Business IM                                                               | () не                                                                                                    |                      |
| COOM SOLUTIONS - PL                                                                                                    | Meetings                                                                                                    | Video Webinar Conference                                                                                                    | Rooms Phone System | Business IM<br>REQUEST A DEMO<br>SCHEDULE A MEETING<br>JOIN A MEETING     | Herita Mesources - Sum<br>Hosta Meeting -                                                                                                    | ROAT<br>OUT          |
| COOM SOLUTIONS - PL                                                                                                    | Meetings                                                                                                    | Video Webinar Conference                                                                                                    | Rooms Phone System | Business IM<br>REQUEST A DEMO<br>SCHEDULE A MEETING JOIN A MEETING        | Heritage Antional Antional Antiona |                      |
| COOM SOLUTIONS - PL<br>SOMAL<br>Peedle                                                                                                    | Meetings                                                                                                    | Video Webinar Conference                                                                                                    | Rooms Phone System | Business IM<br>Request a demo<br>Schedule a meeting Jonn a meeting        | Hericking                                                                                                    |                      |
| COOM SOLUTIONS - PL<br>SONA<br>Meetings                                                                                                    | Meetings                                                                                                    | Video Webinar Conference<br>Brent Stewart<br>Accurr Na 111125542                                                                                                    | Rooms Phone System | Business IM<br>Request a demo<br>Schedule a meeting Join a meeting        | Annovations     Resources and     Annovations     Annovations     Annovat | p<br>Not<br>our      |
| SOOM SOUTIONS PL                                                                                                    | Meetings<br>LANS & FRICKIC<br>CONTRACT SALES                                                                                                    | Video Webinar Conference<br>Brent Stewart<br>Account Na. 11123542                                                                                                    | Rooms Phone System | Business IM<br>REQUEST A DATA<br>SCHEDULE A MEETING JOIN A MEETING        | And Pyrolizis Resources - Sur<br>HOSTA MEETING -      OO ROM                                                                                                    |                      |
| COOM SOUTIONS • PU<br>SOUNA<br>Pudda<br>Meetings<br>Webinars<br>Settings                                                                                                    | Meetings                                                                                                    | Video Webinar Conference<br>Webinar Conference<br>Brent Stewart<br>Account Na. 11125542                                                                                                    | Rooms Phone System | Business IM<br>REQUEST A DEMO<br>SCHEDULE A MEETING JOIN A MEETING        | RESOURCE + DATE      LOSTAMEETING + DATE      EST      EST      EST                                                                                                    |                      |
| SOUTIONS - PL<br>SOUTIONS - PL<br>SOUTIONS - PL<br>SOUTIONS - PL<br>SOUTIONS - PL                                                                                                    | Meetings                                                                                                    | Video Webinar Conference<br>Weber<br>Brent Stewart<br>Account No. 11123542<br>465-715-3464<br>MpgLu004web2com.us/j4657153464<br>                                                                                                    | Rooms Phone System | Business IM<br>Request a dimo<br>Schedule Ameeting Jon Ameeting           | REAL                                                                                                    | D<br>DUT             |
| SOUTIONS - PL<br>SOUTIONS - PL<br>SO    | Meetings                                                                                                    | Video Webinar Conference<br>Webinar Conference<br>Erent Stewart<br>Account Na 11123542<br>Account Na 11123542<br>Account Nac                                                                                                    | Rooms Phone System | Business IM<br>Recreate Administration<br>Schedule Ameeting Jonna Meeting | LAMA 7970133 RESOURCES - Sur<br>HOSTA MEETING -<br>ECR                                                                                                    |                      |
| COOM SOUTIONS PL<br>SONAL<br>Perfe<br>Meetings<br>Wohman<br>Settings<br>Settings<br>Settings<br>MIN<br>Dashboard<br>User Management                                                                                                    | Meetings UNS & PROME CONTACT SALES                                                                                                    | Video Webinar Conference<br>Prenet Stewart<br>Account Na 11125542<br>Account Na 11125542<br>Account N                                                                                                    | Rooms Phone System | BUSINESS IM<br>REQUEST A DEMO<br>SCIEDULE A MEETING JON A MEETING         | LAMA 794 0125 RESOURCES - SAF<br>HOSTAMEETINO      DO      Costamize                                                                                                    | D<br>OUT<br>OUT      |
| COOM SOLUTIONS PL<br>SONAL<br>Putile<br>Meetings<br>Wohan<br>Vocardings<br>Settings<br>MIN<br>Dashboard<br>User Management<br>Room Management                                                                                                    | Meetings                                                                                                    | Video Webinar Conference<br>Erent Stewart<br>Account Na 211123542<br>465-715-3464<br>Mttp://u04web.zoom.ust//4557153464<br>2 Use this ID for instant meetings<br>Not set yet.<br>Erentstaarstooggenalcom                                                                                                    | Rooms Phone System | BUSINESS IM<br>REQUEST A DEMO<br>SCHEDULE A MEETING DON A MEETING         |                                                                                                    |                      |
| COOM SOUTIONS PL<br>SOUNCE<br>Public<br>Modeling<br>Webians<br>Settings<br>Settings<br>Mol<br>Dashboard<br>User Management<br>Room Management                                                                                                    | Meetings UNIS & PRICING CONTACT SALES UNIS & CONTACT SALES UNIS CONTACT SALES UNIS CONTAC | Video Webinar Conference<br>Conference<br>Erent Stewart<br>Accourt Na 11125542<br>465-715-3464<br>Mttps://up3-web.accon.us/j/4657153464<br>-: Use this ID for instant meetings<br>Not set yet.<br>Erentstewartf5i@mail.com<br>Livied accourts:                                                                                                    | Rooms Phone System | BUSINESS IM<br>REQUEST ADMAN                                              |                                                                                                    |                      |
| COOM SOUTIONS OF PU<br>SOMA<br>Meetings<br>Webinars<br>Settings<br>Settings<br>Liker Management<br>Room Management<br>Account Management<br>Account Management                                                                                                    | Meetings LANS & FRICING CONTACT SALES LANS & FRICING CONTACT SALES                                                                                                    | Video Webinar       Conference         Uideo Webinar       Conference         Brent Stewart       Conference         Accourt No       11125542         465-715-3464       Conference         Model with Dir Initiari meetings       Conference         Video Webing Stepasilation       Conference         Likenson (D)       Conference         Likenson (D)       Conference         Likenson (D)       Conference                                                                                                    | Rooms Phone System | BUSINES IM<br>REQUEST A DIM<br>SCIEDULE AMEETING XON A MEETING            | Eck                                                                                                    |                      |
| COOM SOUTIONS & PL<br>SOUTIONS & PL<br>SOUTIONS & PL<br>SOUTIONS & PL<br>SOUTIONS & PL<br>SOUTIONS & PL<br>SOUTIONS & PL<br>SOUTIONS & PL<br>SOUTIONS & PL<br>SOUTIONS & PL<br>SOUTIONS & PL                                                                                                    | Meetings UNIS & PRICING CONTACT SALES UNIS & PRICING CONTACT SALES                                                                                                    | Video Webinar       Conference         Video Webinar       Conference         Brent Stewart       Account No         Account No       11123542         Account No       11123542         Linearcount I       11123542         Linearcout I       11123542                                                                                                    | Rooms Phone System | BUSINESS IM<br>REQUEST A DAMA<br>SCHEDULE A MEETING XON A MEETING         | LAMA YAYO DI SI INSOURCES - IL MA<br>HOSTA MEETING - IL MA<br>EGR<br>EGR<br>Customire<br>EGR                                                                                                    |                      |
| COOM SOUTIONS OR<br>SOMU<br>Polio<br>Meetings<br>Webinari<br>Sortings<br>Settings<br>MIN<br>Dabbaard<br>User Management<br>Account Management<br>Advanced                                                                                                    | Meetings                                                                                                    | Video Webinar Conference     Video Webinar Conference     Brent Stewart   Account Nic 11123542     Ad57-715-3464   Http://uofweb.com.uu//4457153464   a: Ue this ID for instant meetings     Not set yet.   Lineed of   Meeting 300 of   Enguh                                                                                                    | Rooms Phone System | BUSINES IM<br>REQUETA DEMO<br>SCIEDULE AMETING ION AMETING                |                                                                                                    |                      |
| SOUTIONS - PL<br>SOOK<br>Meeting:<br>Webran:<br>Sectings<br>Settings<br>Settings<br>MN<br>Dashoard<br>User Management<br>Account Management<br>Account Management<br>Advanced<br>Attend Live Training<br>Video Tutorisis                                                                                                    | Meetings                                                                                                    | Video Webinar Conference<br>Conference<br>Control Name 2000<br>Conference<br>Conference<br>Conferenc | Rooms Phone System | BUSINES IM                                                                |                                                                                                    |                      |
| COOM SOUTIONS OF<br>SOUTIONS OF<br>SOUTIONS<br>SOUTIONS<br>Meetings<br>Webinars<br>Coolings<br>Settings<br>Settings<br>Settings<br>Main<br>Dashboard<br>User Management<br>Account Management<br>Account Management<br>Account Management<br>Account Management<br>Account Management<br>Main Coolings<br>Main Coolings | Neetings                                                                                                    | Video Webinar       Conference         Video Webinar       Conference         Brent Stewart       Account No. 211123542         Account No. 211123542       Account No. 211123542         Account No. 211123542       Account No. 211123542         Account No. 211123542       Account No. 211123542         Mot set yet.       Interfuence         Licensed O       Interfuence         Licensed O       Interfuence         English       Interfuence         Date Format       motid/yyy                                                                                                    | Rooms Phone System | BUSINES IM                                                                |                                                                                                    |                      |
| COOM SOUTHORS OR<br>NOVAL<br>Meeting:<br>Webinas<br>Confinas<br>Settings<br>Settings<br>MAN<br>Dashboard<br>User Management<br>Account Management<br>Account Management<br>Account Management<br>Account Management<br>Account Management<br>Manaced                                                                                                    | Meetings                                                                                                    | Video Webinar Conference     Brent Stewart   Accourt Na   11123542     465-715-3464   http://u04web.zoom.us//4657153464   2: Uae bhi 2D far instant maetings     Not set yet.   Licensed 0   Licensed 0   Meeting   200   English   English   Time Zone   (SMT-4.00) Eastern Time (SS)   Date Format   with Use 34-hourt time                                                                                                    | Rooms Phone System | BUSINES IM                                                                |                                                                                                    |                      |

## HOW TO INVITE OTHERS TO A ZOOM MEETING

2.) Click on your Connect Group name.

|                     |                              |                             |                       |                   | REQUES                    | ADEMO 1888.799/0125 RESOURCES - SUPPO |
|---------------------|------------------------------|-----------------------------|-----------------------|-------------------|---------------------------|---------------------------------------|
| SOUTIONS - PI       | LANS & PRICING CONTACT SALES |                             |                       |                   | SCHEDULE A MEETING JOIN A | MEETING HOST A MEETING + SIGN O       |
| SONAL               | Upcoming Meetings            | Previous Meetings           | Personal Meeting Room | Meeting Templates |                           | Get Training                          |
| Profile             |                              |                             |                       |                   |                           |                                       |
| leetings            | Schedule a New Meeting       |                             |                       |                   |                           |                                       |
| Webinars            |                              |                             |                       |                   |                           |                                       |
| lecordings          | Start Time :                 |                             | Topic :               |                   | Meeting ID                |                                       |
| lettings            | Today<br>11:00 AM            |                             | Connect Group Name    |                   | 515-641-044               | Start Delete                          |
| IN                  | Tomorrow<br>06:30 PM         |                             | Introduction to Zoom  |                   | 303-130-639               | Start Delete                          |
| ashboard            |                              |                             |                       |                   |                           |                                       |
| ser Management      |                              |                             |                       |                   |                           |                                       |
| oom Management      | Save time by schedu          | ling your meetings directly | from your calendar.   |                   |                           |                                       |
| ccount Management   | Microsoft C                  | Outlook Plugin              | Chrome Extension      |                   |                           |                                       |
| idvanced            | Add Zoom                     |                             | Download              |                   |                           |                                       |
|                     |                              |                             |                       |                   |                           |                                       |
|                     |                              |                             |                       |                   |                           |                                       |
| ttend Live Training |                              |                             |                       |                   |                           |                                       |
| fideo Tutorials     |                              |                             |                       |                   |                           |                                       |
| nowledge Base       |                              |                             |                       |                   |                           |                                       |
|                     |                              |                             |                       |                   |                           |                                       |
|                     |                              |                             |                       |                   |                           |                                       |

## 3.) Click on "Copy the Invitation."

|                        |                             |                                                                | RIC                   | QUESTA DEMO 1.888.7 | 9.0125 RESOU | RCES - SUPPORT |
|------------------------|-----------------------------|----------------------------------------------------------------|-----------------------|---------------------|--------------|----------------|
| ZOOM SOLUTIONS - PLANS | & PRICING CONTACT SALES     |                                                                | SCHEDULE A MEETING JO | XIN A MEETING HOS   | A MEETING +  |                |
| PERSONAL               | My Meetings > Manage "Conne | ct Group Name"                                                 |                       |                     |              |                |
| Profile                | Table                       | County County House                                            |                       |                     | Start t      | his Meeting    |
| Meetings               | торіс                       | Connect Group Name                                             |                       |                     |              |                |
| Webinars               | Time                        | Mar 18, 2020 11:00 AM Eastern Time (US and Canada)             |                       |                     |              |                |
| Recordings             |                             | Add to 🛐 Google Calendar ) 🔯 Outlook Calendar (.ics) 🔞 Yahoo C | Calendar              |                     |              |                |
| Settings               |                             |                                                                |                       |                     |              |                |
| ADMIN                  | Meeting ID                  | 515-641-044                                                    |                       |                     |              |                |
| Dashboard              | Masting Demond              | <ul> <li>Denvire meeting accounted</li> </ul>                  |                       |                     | 1            |                |
| > User Management      | meeting Password            | × require meeting password                                     |                       |                     |              |                |
| > Room Management      | Invite Attendees            | Join URL: https://us04web.zoom.us/j/515641044                  |                       | (                   | Copy the     | invitation     |
| Account Management     | 184                         |                                                                |                       |                     |              |                |
| Advanced               | 41060                       | Participant On                                                 |                       |                     |              |                |
|                        | Audio                       | Telephone and Computer Audio                                   |                       |                     |              |                |
|                        |                             | Dial from United States of America                             |                       |                     |              |                |
| Attend Live Training   | Meeting Options             |                                                                |                       |                     |              |                |
| Knowledge Base         |                             | Enable join before host                                        |                       |                     |              |                |
|                        |                             | × Mute participants upon entry to                              |                       |                     |              |                |
|                        |                             | × Enable waiting room                                          |                       |                     |              |                |
|                        |                             | Only authenticated users can join                              |                       |                     |              | (7) Help       |
|                        |                             | × Record the meeting automatically                             |                       |                     |              |                |

## HOW TO INVITE OTHERS TO A ZOOM MEETING

4.) Copy the link and go to your email.

|                                        |                                    |                                                                                                    | REQUEST A DEMO 1.888.799.0125 RESOURCES - SUPPORT |
|----------------------------------------|------------------------------------|----------------------------------------------------------------------------------------------------|---------------------------------------------------|
| ZOOM SOLUTIONS - PLA                   | NS & PRICING CONTACT SALES         | SORDULEAMET                                                                                                    | ING JOIN A MEETING HOST A MEETING +               |
| PERSONAL                               | My Meetings > Manage "Connect Grou | p Name"                                                                                                    |                                                   |
| Profile Meetings                       |                                    | Copy Meeting Invitation ×                                                                                                    | Start this Meeting                                |
| Webinars<br>Recordings                 | Time                               | Meeting Invitation                                                                                                    |                                                   |
| Settings                               |                                    | Brent Stewart is incluing you to a scheduled Zoom meeting. Topic: Connect Group Name Time: Mar. 18, 2020 11:00 AM Eastern Time (US and Canada) |                                                   |
| ADMIN<br>Dashboard                     |                                    | Join Zoom Meeting<br>https://uD4web.zoom.us///515641044                                                                                        |                                                   |
| > User Management                      |                                    | Meeting ID: 515 641 044 One tap mobile                                                                                                    |                                                   |
| Room Management     Account Management |                                    | * 13125269 79 5356410448 US (New York)<br>* 13292699 5355410448 US (New York)<br>Dial by your location                                         | C Copy the invitation                             |
| > Advanced                             |                                    | +1 312 426 4799 US (Dikage)<br>+1 929 205 45099 US (New York)<br>+1 253 215 8782 US<br>+1 301 715 8592 US                                      |                                                   |
| Attend Live Training                   | Audio                              | 1 3/4 3/4 7700 I K A.V.                                                                                                    |                                                   |
| Video Tutorials<br>Knowledge Base      | Meeting Options                    | Copy Meeting Invitation Cancel                                                                                                    |                                                   |
|                                        |                                    | Mode participants spon work (2)     Enable waiting room                                                                                        |                                                   |
|                                        |                                    | × Only authenticated users can join                                                                                                    |                                                   |
|                                        |                                    | × Record the meeting automatically                                                                                                    | () Help                                           |

5.) Paste in the body of the email that you will be sending to your members of your connect group.and send.

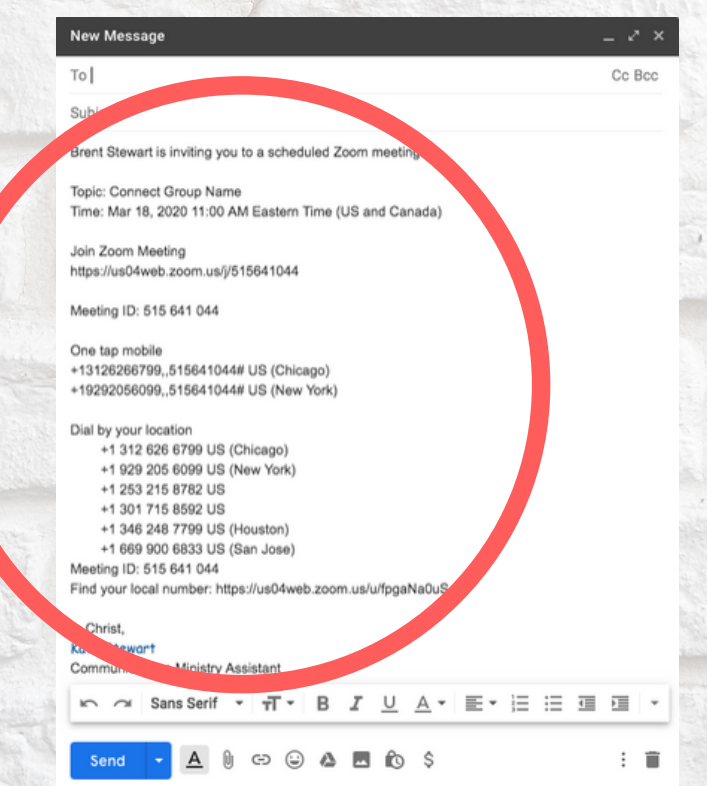